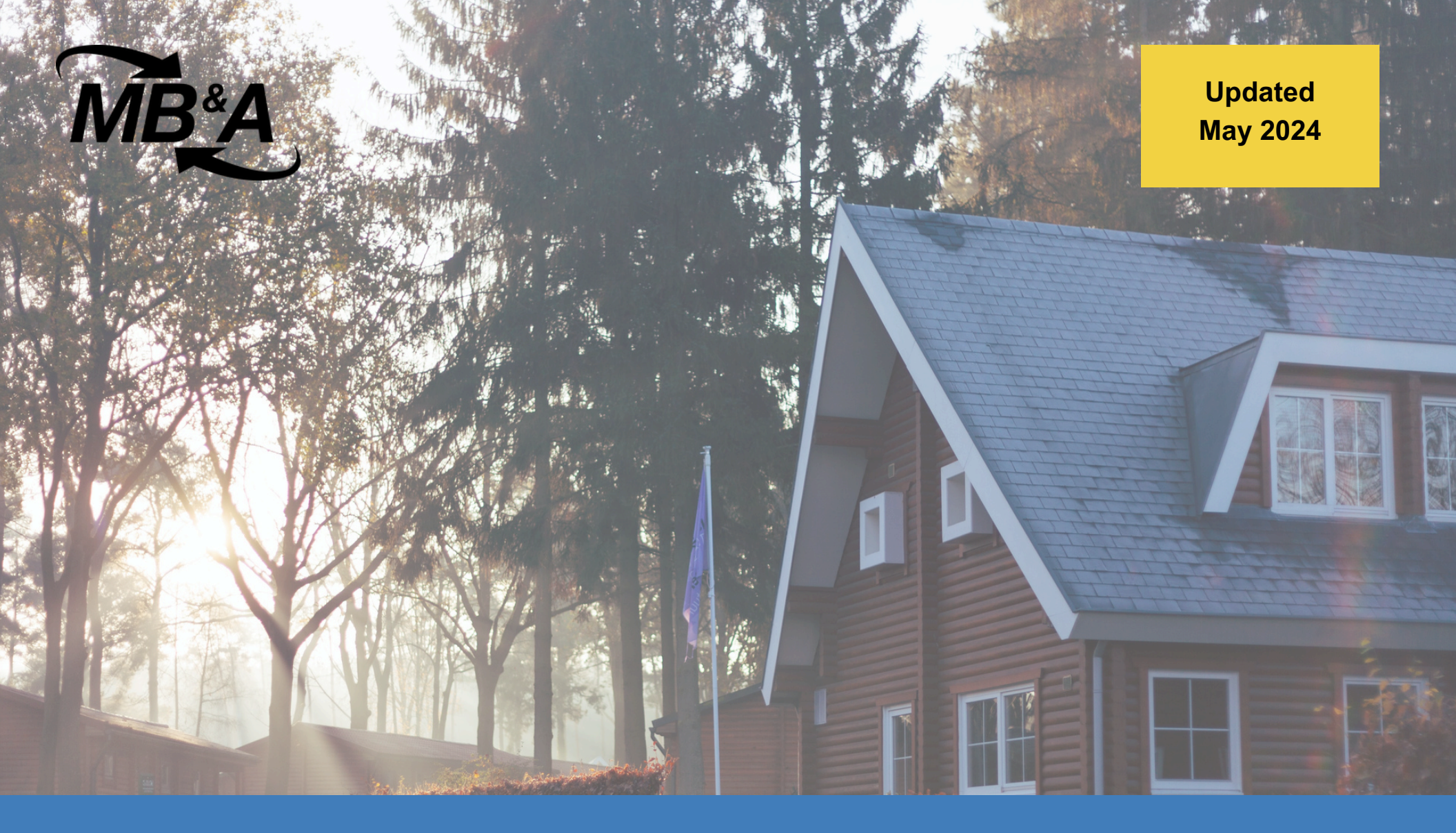

# Field Office App User Guide

# **HUD NSPIRE**

mbaoutcome.com

© 2024 Millsapps, Ballinger & Associates Inc. All Rights Reserved.

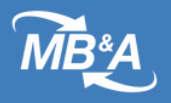

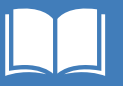

## HUD NSPIRE Field Office App User Guide

The Field Office App allows HUD Field Office users to access inspection information and review Property POCs' mitigation efforts for deficiencies.

#### **Table of Contents**

Locate Inspections

**Review Mitigation Evidence** 

<u>Appendix</u>

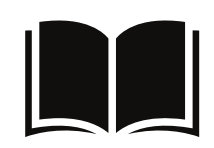

Click the **book icon** on any page to return to the Table of Contents.

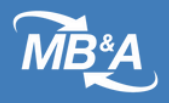

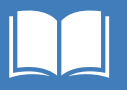

## **Version Management**

| Version | Date             | Notes                                                     |
|---------|------------------|-----------------------------------------------------------|
| 1.2     | May 31, 2024     | Formatting changes                                        |
| 1.1     | December 4, 2023 | Added TAC information;<br>reviewed for accuracy           |
| 1.0     | August 23, 2023  | Updates to text, screenshots,<br>links, table of contents |

**Disclaimer:** Due to ongoing development, the text and screenshots shown in the live applications may differ slightly from the text and screenshots that appear in this document.

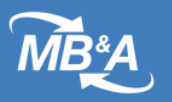

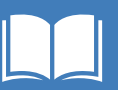

## **REAC TAC Contact Information**

Please contact the REAC Technical Assistance Center (TAC) if you need assistance with the Field Office App.

| <b>REAC TAC Contact Information</b> |  |  |  |  |  |
|-------------------------------------|--|--|--|--|--|
| Phone: <u>1 (888)-245-4860</u>      |  |  |  |  |  |
| Email: <u>REAC_TAC@hud.gov</u>      |  |  |  |  |  |
|                                     |  |  |  |  |  |

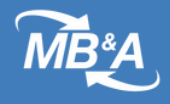

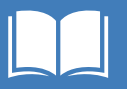

## **Access the Field Office App**

1 | Log in to **NSPIRE** (hud.my.salesforce.com).

2 | Click the **app launcher** (waffle menu) in the left corner of the screen.

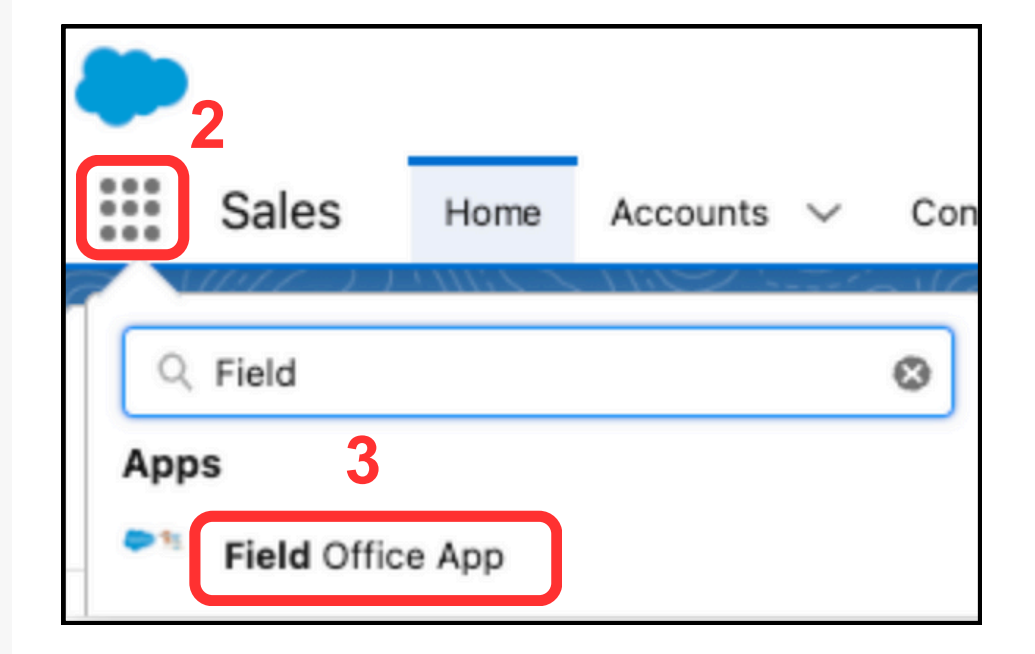

3 | Search for and select **Field Office App.** 

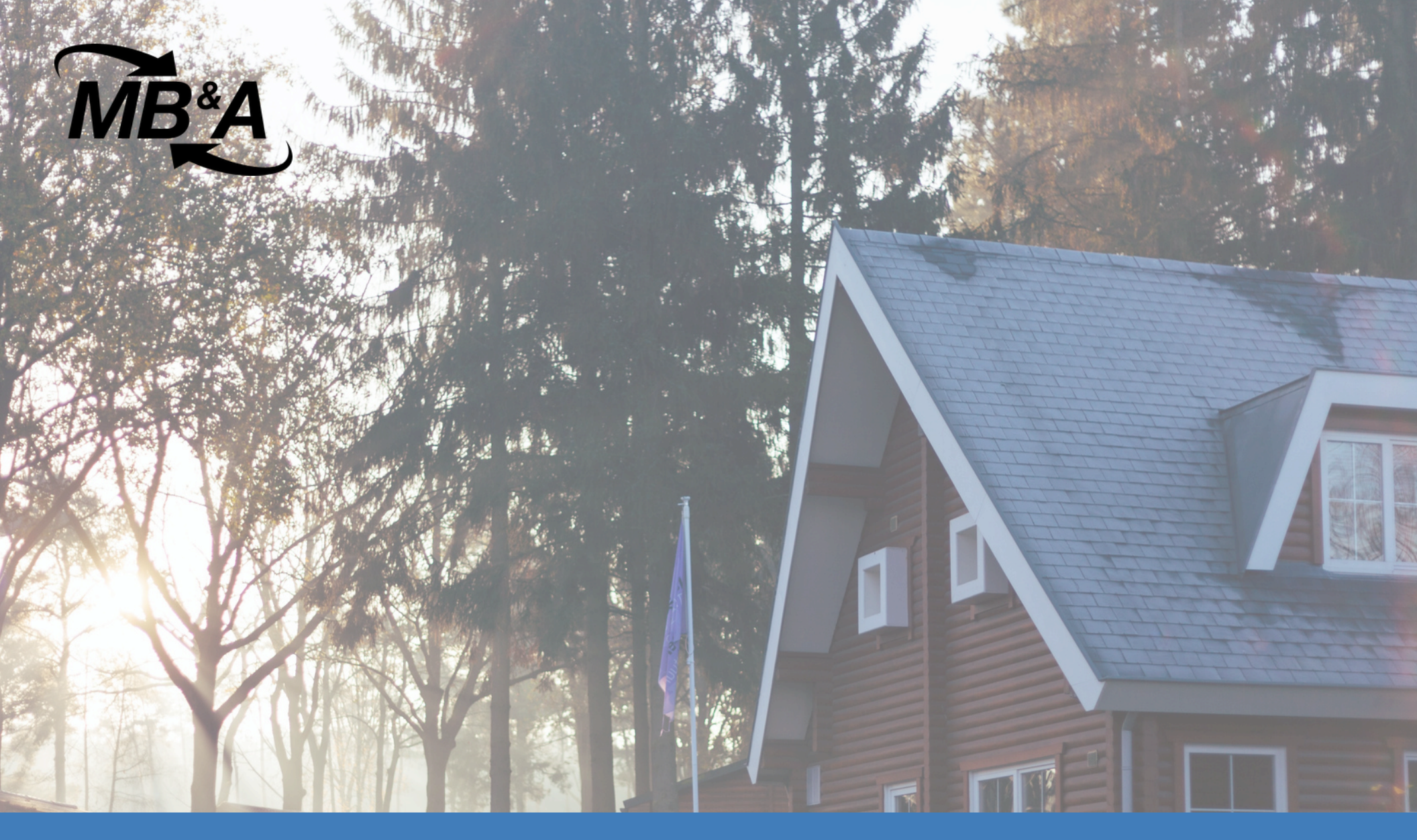

# **Locate Inspections**

international test ad its some lat

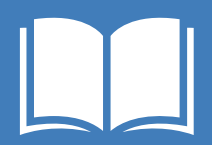

© 2024 Millsapps, Ballinger & Associates Inc. All Rights Reserved.

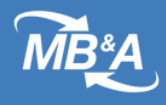

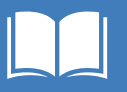

## Locate an Inspection

1 | Click the **Inspections** tab in the navigation bar.

2 | Click the **caret** next to **Recently Viewed** to see all list view options.

| NS                      |                                |        | 1           |              | Q Search        |        |                                        |        |                           |
|-------------------------|--------------------------------|--------|-------------|--------------|-----------------|--------|----------------------------------------|--------|---------------------------|
| * * *<br>* * *<br>* * * | Field Office App               | Ins    | spections 🗸 | Deficiencies | ~               |        |                                        |        |                           |
| 3 iten                  | Inspections<br>Recently Viewed | ago    |             | <u> </u>     |                 | 71( 2  | ////////////////////////////////////// |        | Q Search this lis         |
| 6                       | Inspection Name                | $\sim$ | Property ID | ~            | Inspection Date | $\sim$ | Inspection Stage                       | $\sim$ | Inspection Vendor         |
| 1                       | INSP-01054                     |        | AL001000046 |              | 8/8/2023        |        | Review Complete                        |        | Sunshine Inspectors - Tes |
| 2                       | INSP-00981                     |        | 800056810   |              | 7/20/2023       |        | Review Complete                        |        | REAC QA Internal          |
| 3                       | INSP-00698                     |        | NC010000012 |              | 5/11/2023       |        | Review Complete                        |        | REAC QA Internal          |

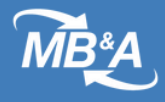

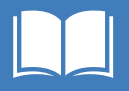

#### 3 | Select the **My Inspections -Field Office Primary** list view.

This list view shows only those Inspections that are assigned to you for review.

| NSP     |                                                   | Q Search             |              |        |                      | *      | •    | + 4     | ?               | ¢ | Ù (    |
|---------|---------------------------------------------------|----------------------|--------------|--------|----------------------|--------|------|---------|-----------------|---|--------|
|         | Field Office App Inspections V                    | Deficiencies 🗸       |              |        |                      |        |      |         |                 |   |        |
|         | Inspections Recently Viewed                       | CHERRENCE DI CAMENIE | A ANNUMIC DE |        |                      | 21     |      |         | <u>Zen (   </u> |   |        |
| 3 items | LIST VIEWS                                        |                      |              |        | Q Search this list   |        |      | \$ v    | • 11            | C | C      |
|         | All Contract Inspections                          |                      | Stage $\lor$ | Inspec | ction Vendor         | $\sim$ | Prog | gram    |                 |   | $\sim$ |
| 1       | All Inspections                                   |                      | nplete       | Sunshi | ne Inspectors - Test |        | Publ | ic Hous | ing             |   |        |
| 2       | My Approved Inspections                           |                      | nplete       | REAC   | QA Internal          |        | Mult | ifamily |                 |   |        |
| 3       | My Inspections - Field Office Primary             |                      | nplete       | REAC   | QA Internal          |        | Publ | ic Hous | ing             |   | ŀ      |
|         | Open Inspections w/Inactive Development           | ts                   |              |        |                      |        |      |         |                 |   |        |
|         | <ul> <li>Recently Viewed (Pinned list)</li> </ul> |                      |              |        |                      |        |      |         |                 |   |        |
|         |                                                   |                      |              |        |                      |        |      |         |                 |   |        |

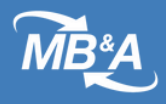

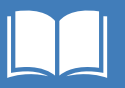

4 | Click an **Inspection Name** to access the inspection record.

| NSP    |                                                                                                    |               | Q S                                 | earch      |                   |                  |  |  |
|--------|----------------------------------------------------------------------------------------------------|---------------|-------------------------------------|------------|-------------------|------------------|--|--|
| ••••   | Field Office App                                                                                                    | ) Inspections | ✓ Deficiencies ∨                    |            |                   |                  |  |  |
| 8 item | Inspections         My Inspections - Field Office Primary ▼         8 items + Sorted by Inspection Name + Filtered by All inspections - HUD Field Office Primary Logged In + Undated a minute ago |               |                                     |            |                   |                  |  |  |
|        | Inspecti 1 V                                                                                                    | Property ID 🗸 | Assigned Inspector $\smallsetminus$ | Inspecti V | Local Sche $\vee$ | Inspection Stage |  |  |
| 1      | INSP-00698                                                                                                    | NC010000012   | UAT Inspector 1                     | 5/11/2023  |                   | Review Complete  |  |  |
| 2      | INSP-00723                                                                                                    | 800015141     |                                     | 5/22/2023  |                   | PI Completed     |  |  |
| 3      | INSP-00818                                                                                                    | 800015141     |                                     |            |                   | Ordered          |  |  |
| 4      | INSP-00825                                                                                                    | NC01000012    |                                     |            |                   | Ordered          |  |  |
| 5      | INSP-00981                                                                                                    | 800056810     | Amber QA Inspector                  | 7/20/2023  |                   | Review Complete  |  |  |
| 6      | INSP-00994                                                                                                    | 800015141     | UAT Inspector 2                     |            |                   | Review Complete  |  |  |
| 7      | INSP-01054                                                                                                    | AL001000046   | Sunny Days                          | 8/8/2023   |                   | Review Complete  |  |  |
| 8      | INSP-01085                                                                                                    | FL009000056   | Sunny Days                          | 8/21/2023  | 10:30:00 AM       | Review Complete  |  |  |

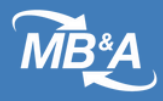

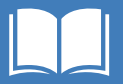

#### **Navigate the Inspection Record**

| Inspection<br>INSP-010               | )85                 |                        |                                        |                                     |      |                         | Generate r<br>overview c                  | reports for an of recorded               |        |
|--------------------------------------|---------------------|------------------------|----------------------------------------|-------------------------------------|------|-------------------------|-------------------------------------------|------------------------------------------|--------|
| •                                    | <b>〉</b> ~          | $\rangle$ $\checkmark$ | $\rangle$                              | $\checkmark$ $\rangle$ $\checkmark$ |      | /                       | deficiencie                               | es es es es es es es es es es es es es e |        |
| Details                              |                     |                        |                                        |                                     |      | NS                      | PIRE Inspection Re                        | port                                     |        |
| $\checkmark$ Information             |                     |                        |                                        |                                     |      |                         | Generate Inspe                            | ection Report                            |        |
| Property ID                          | FL009000056         |                        | Inspection<br>Date                     | 8/21/2023                           |      |                         |                                           |                                          |        |
| Ready for HUD<br>Review              | Yes                 |                        | Local<br>Scheduled<br>Time             | <b>()</b> 10:30:00 AM               |      | Hea                     | alth and Safety Rep                       | port                                     | -      |
|                                      |                     |                        | Inspection<br>Status                   | Completed                           |      |                         | Generate                                  | Pepert                                   |        |
| view inspe                           | ection and          |                        | Inspection<br>Stage                    | Review Complete                     |      |                         | Generate                                  | - Report                                 |        |
| oring data                           |                     |                        | Inspection<br>Vendor                   | Sunshine Inspectors -               | Fest | 0                       | Notes & Attachment                        | s (0)                                    | )      |
|                                      |                     |                        | Assigned<br>Inspector                  | Sunny Days                          |      |                         |                                           |                                          |        |
|                                      |                     |                        |                                        |                                     |      |                         | 1 Uploa                                   | ad Files                                 |        |
| ✓ Preliminary \$                     | Scoring Information | 1                      |                                        |                                     |      |                         | Or drop                                   |                                          |        |
| Preliminary<br>Calculated<br>Score   | 86                  |                        | Preliminary<br>Inspection<br>Score     | •                                   |      | ٥                       | Deficiencies (10+)                        | View all def                             | icienc |
| Preliminary<br>Inspection<br>Score   | 86                  |                        | Pass/Fail<br>Preliminary<br>Non-Scored | 0 *^                                |      | QR-5<br>Defici<br>Corre | 4524<br>ency A permanent<br>ctive 30 days | y installed light fixture                | J      |
| Preliminary<br>Property<br>Threshold | 14                  |                        | Preliminary<br>Property                | <b>0</b> B                          |      | QR-5                    | 4527<br>Step or stair i                   | v not functionally ada                   | )      |
| Preliminary ()<br>Units              | 13                  |                        | Letter Grade<br>Preliminary            | 90                                  |      | Corre                   | ctive 30 days<br>RE Hea Moderate          |                                          |        |
| Preliminary (                        | 85                  |                        | Threshold<br>Pass/Fail                 |                                     |      | QR-5<br>Defici          | 4574<br>ency The inspectio                | on date is on or betwe                   | J      |

mbaoutcome.com

© 2024 Millsapps, Ballinger & Associates Inc. All Rights Reserved.

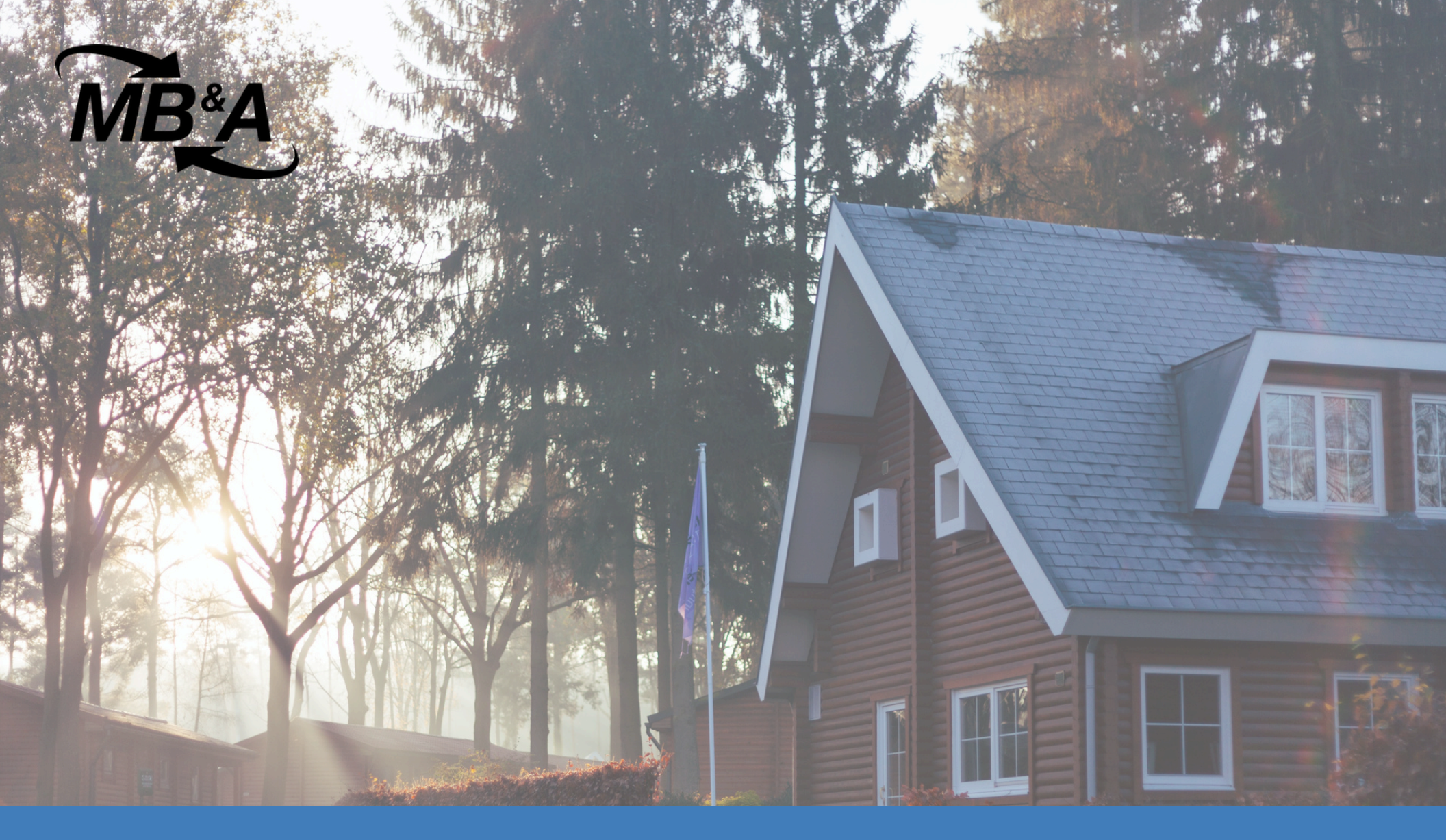

# **Review Mitigation Evidence**

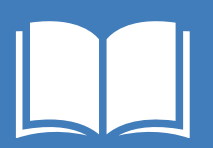

© 2024 Millsapps, Ballinger & Associates Inc. All Rights Reserved.

mbaoutcome.com

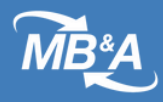

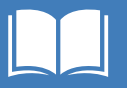

#### Locate a Deficiency

1 | Click the **Deficiencies** tab.

2 | Click the **caret** in the list view to select a different list view (optional).

| -      |          |                    |                           | 1                        | Q              | Search                                  |              |                  |               |
|--------|----------|--------------------|---------------------------|--------------------------|----------------|-----------------------------------------|--------------|------------------|---------------|
|        | Field    | Office App         | Inspections 🗸             | Deficiencies 🗸 🗸         | Orders 🗸       | 10052111 2222-                          |              |                  |               |
| ٥      | Deficie  | encies 2           |                           |                          |                |                                         |              |                  |               |
| 50+ it | ems • So | rted by Created Da | te • Filtered by All defi | ciencies • Updated a mir | nute ago       |                                         |              |                  | ٩ :           |
| (      |          | Deficienc $\lor$   | Property ID 🛛 🗸           | Property Name $$         | Building Addr  | $\checkmark$ Deficiency Lo $\checkmark$ | Locat $\lor$ | Room/Location $$ | Status 🗸 🗸    |
| 1      |          | QR-1115223         | ZZ00000350                | HUD REAC Tes             | 1 -            | 1                                       | Unit         | Bathroom 1       | Acknowledged/ |
| 2      |          | QR-1115190         | ZZ00000350                | HUD REAC Tes             | HUD REAC Tes   | HUD REAC Tes                            | Inside       | Laundry Room     | Acknowledged/ |
| 3      |          | QR-1115154         | ZZ00000374                | HUD REAC Tes             | 1 -            | 1                                       | Unit         | Bathroom 1       | Acknowledged/ |
| 4      |          | QR-1115121         | ZZ00000374                | HUD REAC Tes             | HUD REAC Tes   | HUD REAC Tes                            | Inside       | Laundry Room     | Acknowledged/ |
| 5      |          | QR-1115085         | ZZ00000374                | HUD REAC Tes             |                | HUD REAC Tes                            | Outsi        | Building Site W  | Acknowledged/ |
| 6      |          | QR-1115031         | TAK8055655                | Lake Elsinore L          | Unit 250 -     | Unit 250                                | Unit         | Bathroom 2       | Acknowledged/ |
| 7      |          | QR-1114997         | TAK8055655                | Lake Elsinore L          | E Lock #5 - 88 | E Lock #5                               | Inside       | Other Commun     | Acknowledged/ |
| 8      |          | QR-1114961         | TAK8055655                | Lake Elsinore L          |                | Lake Elsinore L                         | Outsi        | Exterior N       | Acknowledged/ |

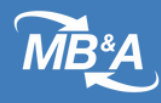

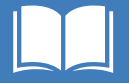

3 | Click the **Status** column to sort and locate Deficiencies with a status of "Evidence of Mitigation Submitted." 4 | Click a **Deficiency Name** to access the Deficiency record.

| -        |          |                         |                          |                          | Q Se                 | arch                                   |              |                  |                                        |                 |
|----------|----------|-------------------------|--------------------------|--------------------------|----------------------|----------------------------------------|--------------|------------------|----------------------------------------|-----------------|
|          | Field    | Office App              | Inspections $$           | Deficiencies 🗸           | Orders 🗸             |                                        |              |                  |                                        |                 |
| <b>N</b> | Defici   | encies                  | Ummir Diber              | ) (- <i>/////</i> ~\\\\; |                      | ////////////////////////////////////// |              |                  | ////////////////////////////////////// |                 |
| 50+ ite  | ems • So | orted by Status • Filte | ered by All deficiencies | s • Updated a few seco   | nds ago              |                                        |              |                  | <b>3</b> Q Sea                         | arch this list. |
|          |          | Deficiency $\vee$       | Property ID 🗸 🗸          | Property Name $$         | Building Addr $\vee$ | Deficiency Lo $ \lor $                 | Locat $\vee$ | Room/Location $$ | Status ↓ ∨                             | ExAM Ins        |
| 20       |          | QR-1106364              | 90000002                 | HUD REAC Tes             |                      | HUD REAC Tes                           | Outsi        | Playground       | Evidence of Mi                         | INSP-1282       |
| 21       |          | QR-1106269              | 90000002                 | HUD REAC Tes             | 3 -                  | 3                                      | Unit         | Kitchen          | Evidence of Mi                         | INSP-1282       |
| 22       |          | QR-1096213              | ZZ00000001               | HUD REAC Tes             | Unit 2 -             | 2                                      | Unit         | Bathroom 1       | Acknowledged                           | INSP-12728      |
| 23       |          | QR-1096702              | ZZ00000002               | HUD REAC Tes             | HUD REAC Te          | HUD REAC Tes                           | Inside       | Laundry Room     | Acknowledged                           | INSP-12729      |
| 24       |          | QR-1096705              | ZZ00000002               | HUD REAC Tes             | HUD REAC Te          | HUD REAC Tes                           | Inside       | Mechanical Ro    | Acknowledged                           | INSP-12729      |
| 25       |          | QR-1096843              | ZZ00000377               | HUD REAC Tes             |                      | HUD REAC Tes                           | Outsi        | Exterior S       | Acknowledged                           | INSP-12741      |
| 26       |          | QR-1096846              | ZZ00000377               | HUD REAC Tes             |                      | HUD REAC Tes                           | Outsi        | Playground       | Acknowledged                           | INSP-12741      |

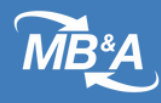

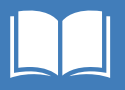

## Navigate the Deficiency Record

Review and approve/reject the mitigation

| C Deficiency<br>QR-110636      | 4                                                            |           |                                   |                         |                                           |                  | + Follow REAC Review Appr                                       | ove Mitigation |
|--------------------------------|--------------------------------------------------------------|-----------|-----------------------------------|-------------------------|-------------------------------------------|------------------|-----------------------------------------------------------------|----------------|
| ExAM Inspection<br>INSP-12821  | H&S Determination (LT-24hr / Std 30 Day)<br>Moderate 30 days | NSF<br>Mo | PIRE Health & Safety<br>derate    | Property ID<br>90000002 | Property Name<br>HUD REAC Test Developmer | nt 2             |                                                                 |                |
| Details                        | 41) 21 OMEN (7                                               |           | 262.                              |                         | 7 7 1 0 2 × 0 M                           | C Notes          | s & Attachments (1)                                             |                |
| ✓ Deficiency Inform            | nation                                                       |           |                                   |                         |                                           | Mobile<br>Mar 27 | e App Image - 11~Q-3313~AM-66701 03-26-<br>7, 2024 • Attachment | 2024           |
| NSPIRE Health &<br>Safety      | Moderate                                                     |           | Status                            | Evidence of Mi          | tigation Submitted                        |                  | View All                                                        |                |
| Deficiency Name                | QR-1106364                                                   |           | Corrective<br>Timeframe           | Corrective 30 days      |                                           | Chatter          | - View deficiency                                               |                |
| Deficiency Details             | Fence component is missing.                                  |           | Deficiency<br>Comments            | Fence compon            | ents missing                              | Post             | images and                                                      |                |
|                                |                                                              |           | Score Deduction                   |                         |                                           |                  | mitigation                                                      | Share          |
| ✓ Deficiency Location          | ion Information                                              |           |                                   |                         |                                           |                  | avidance                                                        | C              |
| Property ID                    | 90000002                                                     |           | Building Name                     |                         |                                           |                  | evidence                                                        |                |
| Property Name                  | HUD REAC Test Development 2                                  |           | Building Address                  |                         | View mitigation                           |                  |                                                                 |                |
| Deficiency Location<br>Name    | HUD REAC Test Development 2                                  |           | Location<br>(Unit/Inside/Outside) | Outside                 | details and                               | Status           |                                                                 |                |
| Deficiency Location<br>Address |                                                              |           | Unit Door Number                  |                         | timestamps                                | Acknowl          | ledged/Unmitigated to Evidence of Mitigation                    | Submitted      |
| Room/Location                  | Playground                                                   |           | Unit Floor Number                 |                         |                                           |                  |                                                                 |                |

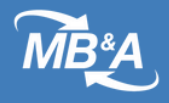

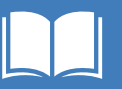

## **Approve/Reject Mitigation Evidence**

1 | Click Approve Mitigation after reviewing all submitted evidence.

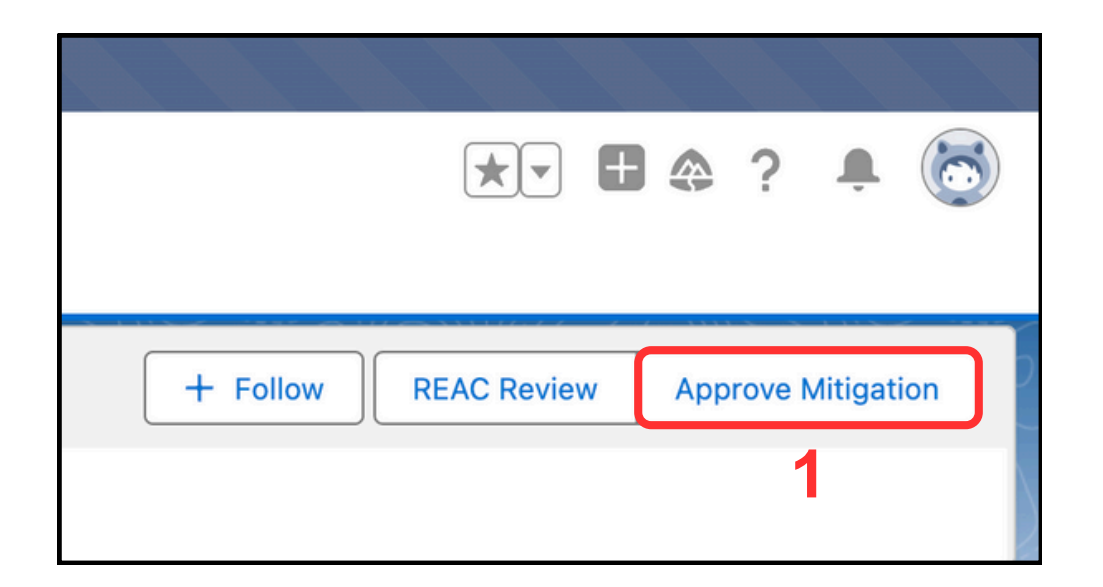

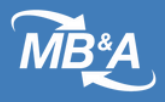

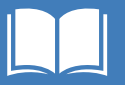

#### 2 | Provide a Mitigation Reviewer Comment.

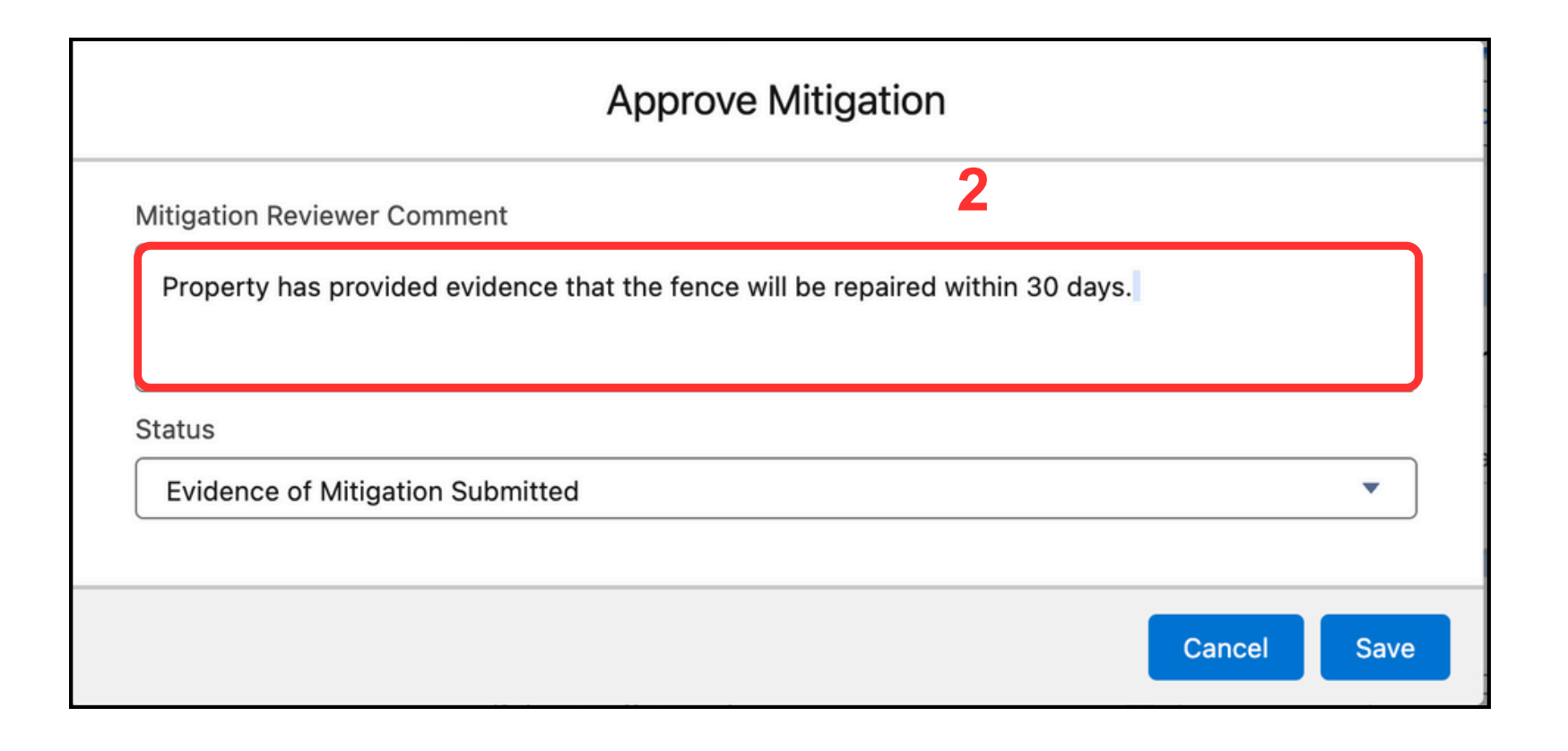

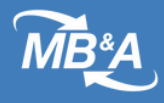

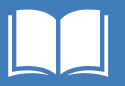

#### 3 | Select a **Status** from the dropdown picklist list.

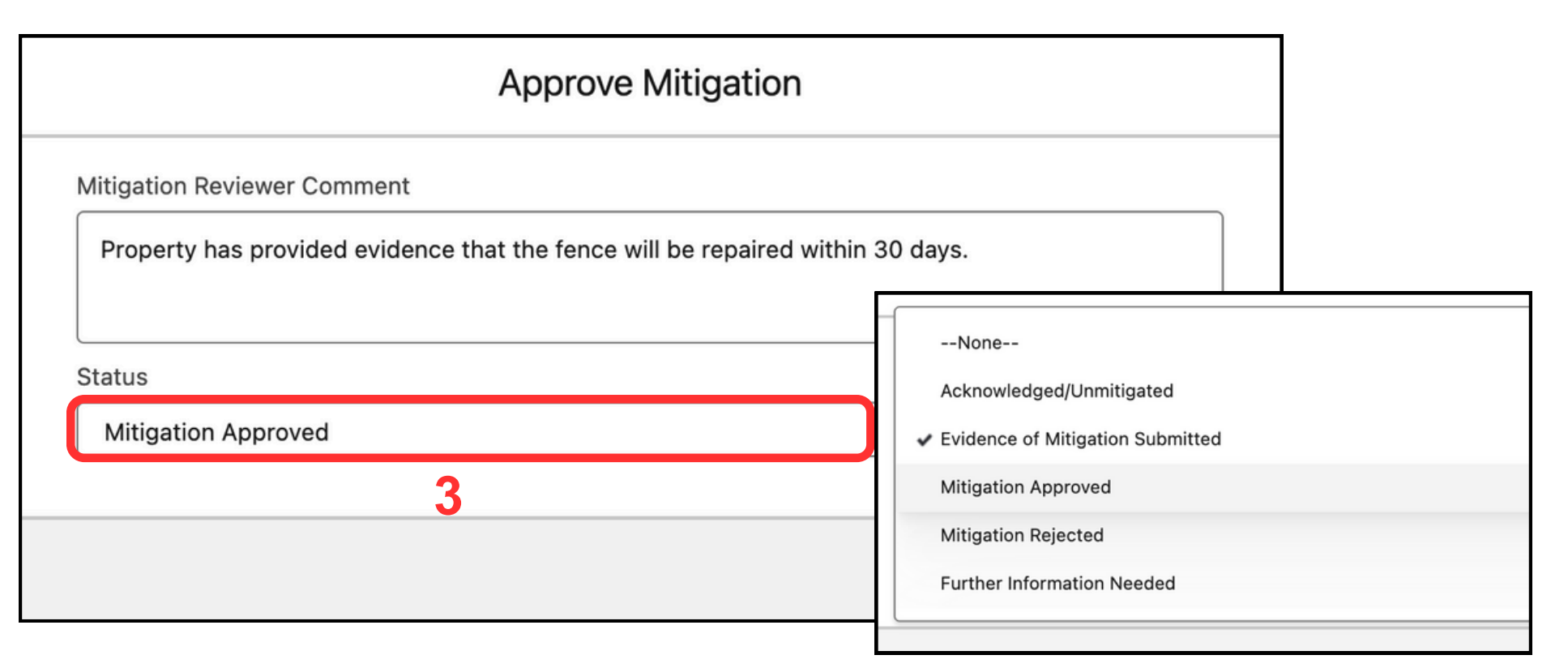

#### Selectable options for "Status"

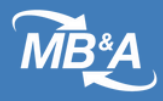

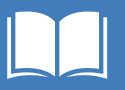

#### 4 | Click Save.

| Approve Mitigation                                                             |            |    |
|--------------------------------------------------------------------------------|------------|----|
| Mitigation Reviewer Comment                                                    |            |    |
| Property has provided evidence that the fence will be repaired within 30 days. |            |    |
| Status                                                                         |            |    |
| Mitigation Approved                                                            | •          |    |
|                                                                                |            |    |
|                                                                                | Cancel Sav | ve |

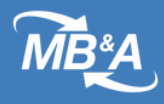

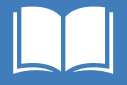

The Mitigation Reviewer Comment can be viewed in the **Mitigation** section of the deficiency record. The updated Status appears under **Deficiency Information**.

| Details                     |                          |
|-----------------------------|--------------------------|
| ✓ Deficiency Information    |                          |
| NSPIRE Health & Safety      | Status                   |
| Moderate                    | Mitigation Approved      |
| Deficiency Name             | Corrective Timeframe     |
| QR-1106364                  | 30 days                  |
| Deficiency Details          | Deficiency Comments      |
| Fence component is missing. | Fence components missing |
|                             | Score Deduction          |

| ✓ Mitigation                                                                 |                                                                                                    |
|------------------------------------------------------------------------------|----------------------------------------------------------------------------------------------------|
| Date/Time Mitigated<br>5/21/2024 3:29 PM                                     | Date/Time Mitigation Reviewed<br>5/21/2024 3:56 PM                                                               |
| Date/Time Mitigation Submitted<br>5/21/2024 3:29 PM                          | Deficiency Reviewed By           Amber Internal User                                                             |
| Deficiency Mitigation Reported By                                            | Mitigation Reviewer Comment<br>Property has provided evidence that the<br>fence will be repaired within 30 days. |
| Mitigation Details<br>The fence is scheduled to be repaired next<br>Tuesday. |                                                                                                    |

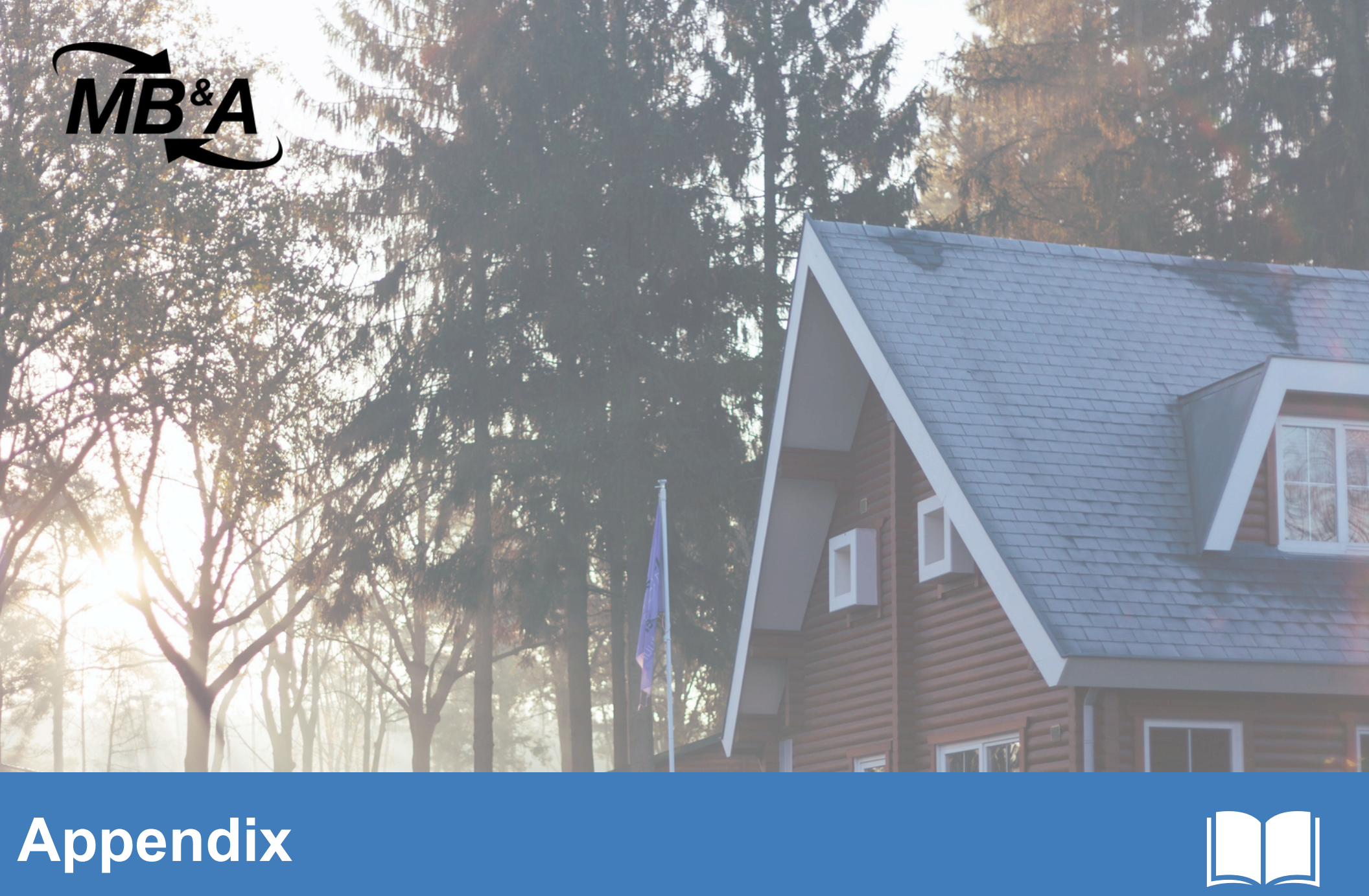

# Appendix

the and the second state with a second state of

© 2024 Millsapps, Ballinger & Associates Inc. All Rights Reserved.

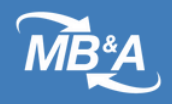

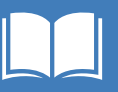

## **Buttons Shown on Deficiency Record**

The button shown on the Deficiency record varies depending on the Deficiency status and the user's profile and permission sets.

Users will see the **Approve Mitigation** button when:

 The user has the NS\_Field\_Officer\_User permission set

#### or

• The user is a SysAdmin

#### and

The deficiency status is set to
 Evidence of Mitigation Submitted

| Notes & Attac                     | chments (0)                      |
|-----------------------------------|----------------------------------|
|                                   | ① Upload Files     Or drop files |
| atter                             |                                  |
|                                   |                                  |
| Post                              |                                  |
| Post                              |                                  |
| Post                              |                                  |
| Post                              |                                  |
| Post                              |                                  |
| Status                            | Evidence of Mitigation Submitted |
| Status<br>Corrective<br>Timeframe | Evidence of Mitigation Submitted |

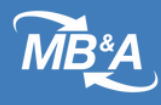

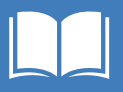

Users will see the **REAC Review** button when:

• The user has the NS\_Quality Control permission set

or

• The user is a **SysAdmin** 

|          | + Follow RE                                                | AC Review |
|----------|------------------------------------------------------------|-----------|
| Notes    | & Attachments (1)                                          |           |
| Bec 1, 2 | App Image - 3~Q-2627~AM-180 11-28-2022<br>022 • Attachment |           |
|          | View All                                                   |           |
| Chatter  |                                                            |           |
| Dect     |                                                            |           |

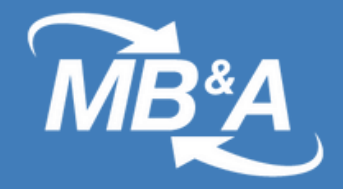

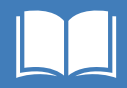

# Do you need further assistance with the NSPIRE Field Office App?

**Please Contact REAC TAC:** 

**REAC TAC Contact Information** 

·--

Phone: <u>1 (888)-245-4860</u>

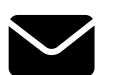

Email: <u>REAC TAC@hud.gov</u>